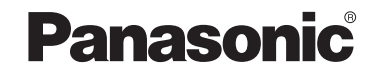

### KÄYTTÖOHJE Ohjain (verkkosovitin) Mallinro CZ-TACG1

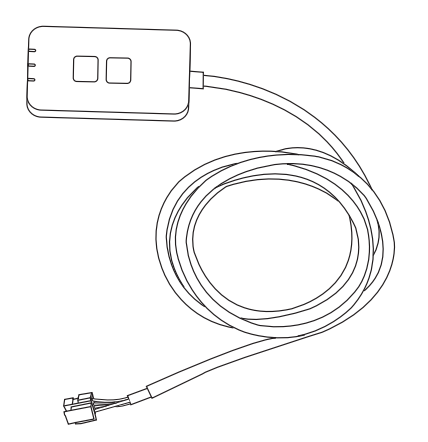

Ohjain (verkkosovitin) Mallinro CZ-TACG1

#### Sisällysluettelo

| Turvallisuuteen liittyviä varotoimia       | 2 ~ 3 |
|--------------------------------------------|-------|
| Järjestelmän yleiskatsaus                  | 4     |
| Ennen sovittimen asentamista               | 4     |
| Osien esittely                             | 4     |
| Tarvikkeet                                 | 5     |
| Sovittimen asennus                         | 5     |
| Verkkoon kytkeminen                        | 6     |
| "Panasonic Comfort Cloud"-sovelluksen      |       |
| käyttöönotto                               | 6     |
| Käytä "Panasonic Comfort Cloud"-sovellusta | 9     |
| Vianetsintä                                | 14    |
| Tiedot                                     | 15    |
| Laiteohjelman päivitystoiminto             | 15    |
| Ohjelmiston käyttöoikeustiedot             | 16    |
|                                            |       |

Kiitos, että olet ostanut tämän Panasonic-tuotteen.

Lue nämä ohjeet huolellisesti ennen kuin käytät tuotetta ja säilytä opas tulevaa tarvetta varten.

#### 2

#### Turvallisuuteen liittyviä varotoimia

- Lue huolellisesti alla oleva "TURVALLISUUTEEN LIITTYVIÄ VAROTOIMIA" ennen asennusta.
- Sähkötyöt on annettava suoritettaviksi ammattitaitoiselle sähköasentajalle. Varmista, että sähkövirtatyyppi ja päävirtapiiri sopivat asennettavan mallin kanssa.
- Alla esitettyjä varotoimia on noudettava tarkasti, koska ne liittyvät omaan turvallisuuteesi. Alla olevassa esityksessä selitetään eri turvallisuusohjeissa käytettyjen merkkien tarkoitus. Ohjeiden huomiotta jättäminen ja siitä johtuva virheellinen asennus aiheuttaa sekä henkilö- että ainevahinkoja. Vaaran vakavuus on luokiteltu ja merkitty seuraavasti.
- Anna tämä asetusopas käyttäjälle asennuksen jälkeen. Neuvo käyttäjää säilyttämään sitä turvallisessa paikassa yhdessä ilmastointilaitteen muiden käyttöoppaiden kanssa.

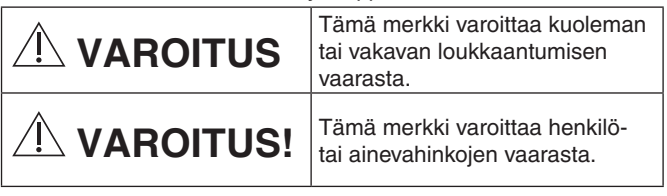

Seuraavat kohdat on luokiteltu esitettyjä merkkejä käyttäen:

Merkki, jolla on valkoinen tausta, viittaa KIELLETTYYN toimenpiteeseen tai toimintaan.
 Merkki, jolla on tumma tausta, viittaa ehdottomasti suoritettavaan tehtävään tai toimenpiteeseen.
 VAROITUS
 Älä asenna paikkoihin, joissa on paljon höyryä, kuten kylpyhuoneisiin.
 Seurauksena voi olla sähköisku tai tulipalo oikosulun vuoksi.
 Älä pura tai muokkaa laitetta.
 Seurauksena voi olla sähköisku tai tulipalo.

- Älä koske laitteeseen märin käsin.
  - Seurauksena voi olla sähköisku tai tulipalo oikosulun vuoksi.
- Älä asenna laitetta sairaaloihin tai muihin paikkoihin, joissa on elektronisia lääkintälaitteita.
   Sovittimen lähettämät radioaallot voivat häiritä lääkintälaitteita ja aiheuttaa niissä toimintahäiriöitä.
- Älä asenna paikkaan, jossa lapset ylettyvät sovittimeen.
- He saattavat roikkua siinä tai loukata itsensä.
   Älä pyyhi laitetta märillä liinoilla tai pese sitä vedellä.
  - Seurauksena voi olla sähköisku tai tulipalo.

## 🕂 VAROITUS

- Tätä laitetta ei ole tarkoitettu sellaisten henkilöiden käyttöön (mukaan lukien lapset), joilla on vähentynyt fyysinen, aistillinen tai henkinen kapasiteetti tai joilla ei ole kokemusta tai tietoa, paitsi jos heille on annettu ohjausta ja valvontaa koskien laitteen turvallista käyttöä ja he ymmärtävät käyttöön liittyvät vaaratekijät. Lapsia on valvottava, jotta he eivät leiki laitteella.
  - Pyydä asennuspalvelua vain ostopaikasta tai asentajalta.
    - Ohjeen laiminlyömisen seurauksena voi olla sähköisku tai tulipalo.
  - Sammuta virtalähde sovittimen asennuksen ajaksi.
     Ohjeen laiminlyömisen seurauksena voi olla sähköisku
  - Käytä vain määritettyjä osia sovitinta asentaessasi ja suorita asennus oikein ohjeita seuraamalla.
    - Ohjeen laiminlyömisen seurauksena voi olla sähköisku tai tulipalo.
- Varmista, että kaapelit on asennettu siten, että niihin ei kohdistu ulkoisia voimia. - Ohjeen laiminlyöminen saattaa johtaa ylikuumenemiseen, joka puolestaan voi aiheuttaa tulipalon. • Lopeta käyttö heti, jos huomaat ongelmia tai toimintahäiriöitä, ja katkaise liitetyn laitteen sähkövirta. - Ohjeen laiminlyöminen saattaa aiheuttaa savua, tulipalon, sähköiskun tai palovammoja. - Esimerkkejä ongelmista ja toimintahäiriöistä. Jostain tulee palaneen hajua Laitteen sisään on joutunut vettä tai vieras esine → Pyydä heti korjausta ostopaikasta tai asentajalta. **VAROITUS!** • Sovitin on tarkoitettu vain sisäkäyttöön. Älä asenna sitä ulos tai suojaamattomiin paikkoihin. - Se saattaa antaa mahdollisuuden verkon luvattomaan kävttöön. Älä asenna paikkoihin, joissa laite on suorassa auringonpaisteessa tai joissa lämpötila voi olla yli 45°C tai alle -5°C. Liika kuumuus saattaa aiheuttaa kotelon vääristymiä. Älä asenna paikkoihin, joissa käytetään öljyjä tai joissa esiintyy höyryä tai rikkipitoisia kaasuja. - Tämä saattaa heikentää suorituskykyä tai aiheuttaa kotelon vääristymiä. • Pura staattinen sähkövaraus ennen johtojen ja kaapeleiden liittämistä. - Ohjeen laiminlyöminen saattaa aiheuttaa toimintahäiriöitä.
- | 3

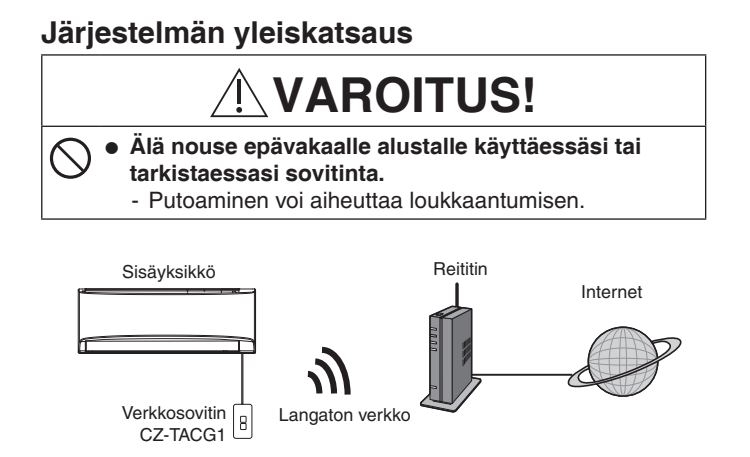

#### Ennen sovittimen asentamista

- Edellyttää älypuhelinta, jossa on iOS- tai Android-käyttöjärjestelmä.
  Verkkosovitin (sovitin) on erityisesti suunniteltu "Panasonic Comfort Cloud"sovelluksen päätelaitteeksi.
- Ålä kiinnitä sovitinta metalliin, koska se saattaa heikentää laitteen langattoman yhteyden toimintaa.
- Sovitin suositellaan asennettavaksi sisäyksikön ulkopuolelle. (Sen on oltava helposti käytettävissä yhteyden muodostusta ja ongelmien ratkaisua varten.)
- Langattoman verkon kantoalueen on katettava ilmastointilaitteen asennuspaikka.
- Yhdistä langaton verkko yhteensopivaan Panasonic-ilmastointilaitteeseen liitäntäportin avulla.

#### Tekniset tiedot

| Tulojännite              | 12 V DC (ilmastointilaitteen sisäyksiköstä) |
|--------------------------|---------------------------------------------|
| Virrankulutus            | Enintään: 660 mW                            |
| Koko                     | 66 mm (K) x 36 mm (L) x 12 mm (S)           |
| Paino                    | Noin 85 kg                                  |
| Liittymä                 | 1 x langaton verkko                         |
| Langaton verkkostandardi | IEEE 802.11 b/g/n                           |
| Taajuusalue              | 2,4 GHz                                     |
| Salaus                   | WPA2-PSK (TKIP/AES)                         |

#### **Osien esittely**

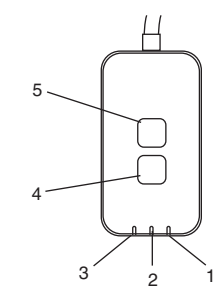

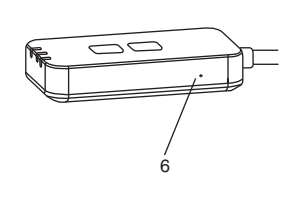

| Nro | Kohde             | Kuvaus                                                                                                    |  |  |
|-----|-------------------|----------------------------------------------------------------------------------------------------|--|--|
| 1   | Power-merkkivalo  | Ilmaisee, että sovitin saa virtaa.                                                                                                    |  |  |
| 2   | Link-merkkivalo   | Ilmaisee sovittimen palvelinyhteyden tilan.                                                                                                    |  |  |
| 3   | Status-merkkivalo | Ilmaisee sovittimen ja ilmastointilaitteen välisen yhteyden<br>tilan.<br>Vihreä: ei viikkoajastinta<br>Oranssi: viikkoajastin käytössä<br>Punainen → Oranssi → Vihreä : Sovittimen laiteohjelmaa<br>↑ |  |  |
| 4   | Setup-kytkin*     | Yhteyden määritystilaan vaihto                                                                                                    |  |  |
| 5   | Check-kytkin*     | Tarkistaa signaalin vahvuuden (pidä painettuna 5<br>sekuntia ja vapauta)<br>Poistaa merkkivalot käytöstä (pidä painettuna 10 sekuntia<br>ja vapauta)                                                  |  |  |
| 6   | Nollaus*          | Pikanollaus                                                                                                    |  |  |

\* Laitteen tehdasasetusten palautus tehdään painamalla CHECK- ja SETUPpainikkeita 10 sekunnin ajan. Paina nollauspainiketta vapautettuasi CHECK- ja SETUP-painikkeet.

#### Tarvikkeet

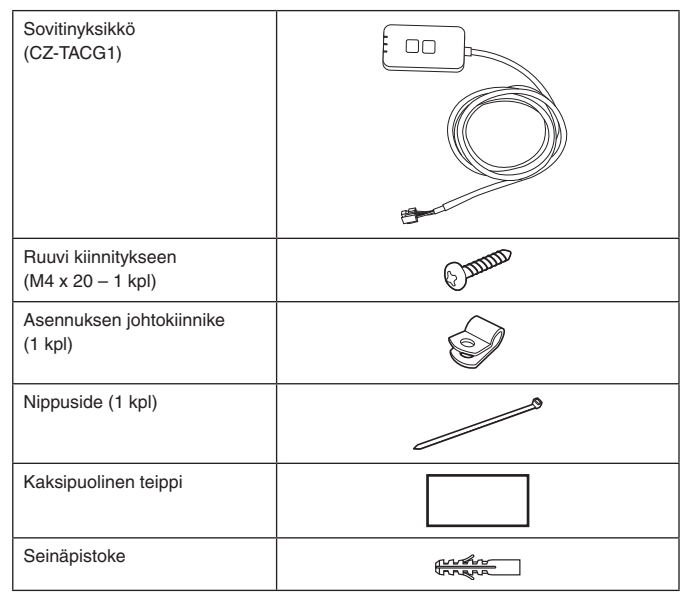

#### Sovittimen asennus

- 1. Kiinnitä sovitinlaite sisäyksikön lähelle seinään kaksipuolisella teipillä.
  - Sammuta virtalähde sovittimen asennuksen ajaksi. - Varmista, että seinäpinta on puhdas ja siisti.

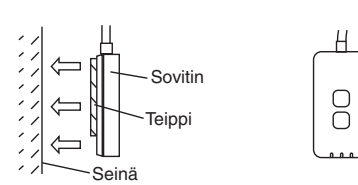

2. Kiinnitä kaapeli seinään johtokiinnikkeellä. Vedä kaapeli kaavion mukaisesti, jotta sovittimen liittimeen ei kohdistu ulkoisia voimia. Sido kaapelit lisäksi tarvittaessa yhteen sisäyksikön päässä laitteen mukana toimitetulla nippusiteellä.

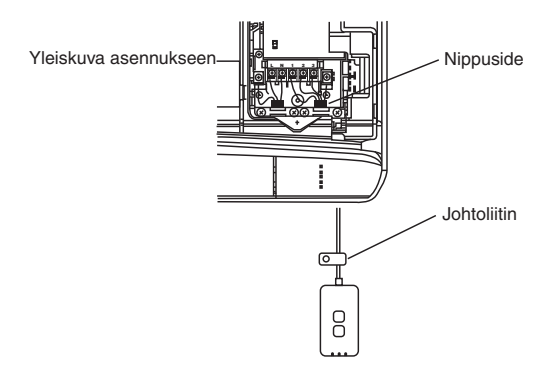

Liitä kaapeli sisäyksikön CN-CNT-liittimeen. Huomaa, että eri sisäyksiköissä CN-CNT-liittimen sijainti saattaa vaihdella. Käänny valtuutetun jälleenmyyjän puoleen.

#### Verkkoon kytkeminen

Muodosta yhteys internetiin langattoman toiminnon avulla.

- 1. Kytke virta sisäyksikköön.
  - Power-merkkivalo syttyy (vihreä).Status-merkkivalo vilkkuu (vihreä).

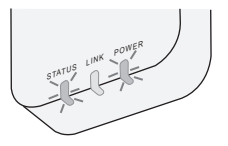

2. Lataa ja asenna "Panasonic Comfort Cloud".

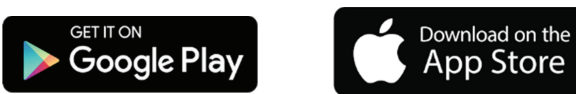

 Suorita asennus loppuun seuraamalla sovelluksen ohjeita. Katso seuraavaa sivua.
 Kaikki merkkivalot syttyvät (vihreä).

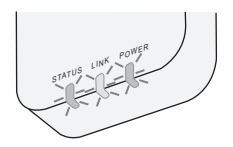

# "Panasonic Comfort Cloud"-sovelluksen käyttöönotto

Käytä älypuhelinta, jossa on iOS- tai Android-käyttöjärjestelmä.

- Käyttöliittymän ulkoasu saattaa muuttua ilman eri ilmoitusta.
- Sovelluksen käyttö on maksutonta. Yhteydestä ja sen käytöstä voi kuitenkin aiheutua kustannuksia.
- Palvelun päivitykset saattavat muuttaa ruudun ja näkymän ulkoasua.

#### 1. Kirjaudu "Panasonic Comfort Cloud"-sovellukseen

|        | Login                                |
|--------|--------------------------------------|
|        | Description of a second              |
| Prease | enter your Panasonic ib and passwort |
| Panaso | nic ID                               |
| Panas  | onic ID                              |
| Passwo | rd                                   |
| Passw  | ord                                  |
| Forget | nember me<br>ID/Password             |
| Create | new Panasonic ID                     |
| View a | n example                            |
|        |                                      |
|        | Login                                |

Kirjaudu Panasonic-tunnuksella ja -salasanalla. Voit rekisteröidä Panasonic-tunnuksen maksutta sivulla olevan linkin tai seuraavan URL-osoitteen kautta. (https://csapl.pcpf.panasonic.com/Account/Register 001)

#### 2. Yhteyden muodostus

HOME =

- i. Voit lisätä uuden tuotteen napauttamalla My Home -näkymässä +-merkkiä.
- ii. Valitse lisättävä tuote.
- iii. Aloita yhteyden muodostus valitsemalla Start.

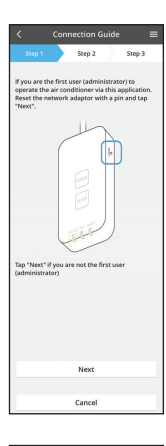

- Varmista, että verkkosovittimen POWER-merkkivalo iv. PALAA ja napauta Next-painiketta.
- Jos olet ilmastointilaitteen ensimmäinen käyttäjä (pääkäyttäjä) tämän sovelluksen kautta, nollaa verkkosovitin neulalla ja valitse sitten Next. v.

| Step 1                           | Step 2                                       | Step 3      |
|----------------------------------|----------------------------------------------|-------------|
| Choose the but<br>LINK LED on th | tton that matches the<br>re network adaptor. | e status of |
| LED is OFF                       |                                              |             |
| LED is ON                        |                                              |             |
| LED is blink                     | ing                                          |             |
|                                  |                                              |             |
|                                  | Cancel                                       |             |
|                                  |                                              |             |

vi. Valitse painike, joka vastaa LINK-merkkivalon tilaa verkkosovittimessa.

|            |         | nection G    |      |        |  |
|------------|---------|--------------|------|--------|--|
| Step 1     |         | Step 2       |      | Step 3 |  |
| The router | support | ts WPS.      |      |        |  |
| Connect    | with V  | /PS mode     |      |        |  |
| The router | does no | it support V | iPS. |        |  |
| Connect    | with A  | P mode       |      |        |  |
|            |         |              |      |        |  |
|            |         | Cancel       |      |        |  |

- vii. Napauta haluttua yhteyden määritystilaa. Jos haluat muodostaa yhteyden WPS-tilan avulla, - JUS Maluat muodostaa yhteyden WPS-tilan avulla, siirry ohjeen kohtaan 3.1 (reitittimille, joissa on WPS-tuki)
  - Jos haluat muodostaa yhteyden AP-tilan avulla, siirry ohjeen kohtaan 3.2 (reitittimille, joissa ei ole WPS-tukea)

i.

3.1 Yhteyden muodostaminen WPS-tilan avulla

| 1. Press an<br>network ad<br>2. Release t<br>STATUS LED<br>3. Tap "Next | d hold ti<br>aptor fo<br>the "SET<br>and LIN<br>t". | ne "SETUP"<br>r 5 second<br>UP" buttor<br>IK LED star | buttor<br>s.<br>when<br>t to bli | h on the<br>both<br>nk. |
|-------------------------------------------------------------------------|-----------------------------------------------------|-------------------------------------------------------|----------------------------------|-------------------------|
|                                                                         | 0-                                                  |                                                       |                                  |                         |
|                                                                         |                                                     | Next                                                  |                                  |                         |
|                                                                         |                                                     | Cancel                                                |                                  |                         |

- Muodosta yhteys painamalla reitittimen WPS-painiketta.
- ii. Valitse Next, kun reititin on valmis yhteyteen.
- iii. Pidä verkkosovittimen SETUP-painiketta painettuna 5 sekunnin ajan.
- iv. Vapauta SETUP-painike, kun sekä STATUS-että LINK-merkkivalo alkavat vilkkua. Napauta Next-painiketta.

|                                | Connec                   | tion G            | uide              |                   |  |
|--------------------------------|--------------------------|-------------------|-------------------|-------------------|--|
| Step 1                         | > s                      | tep 2             |                   | Step 3            |  |
| The LINK LED<br>adaptor succ   | will light<br>essfully o | up whe<br>annects | n the r<br>to the | etwork<br>server. |  |
|                                |                          |                   |                   | )                 |  |
| Tap "Next" af                  | ter the LI               | NK LED            | is ON             |                   |  |
|                                |                          | lext              |                   |                   |  |
| -LINK LED con<br>-STATUS LED I | s red                    | inking            |                   |                   |  |
|                                | C                        | heck              |                   |                   |  |
|                                |                          |                   |                   |                   |  |
|                                |                          |                   |                   |                   |  |

Odota, kunnes LINK-merkkivalon syttyminen ilmaisee, että yhteyden muodostus on valmis. Napauta Next-painiketta ja siirry vaiheeseen 4. v.

#### 3.2 Yhteyden muodostaminen AP-tilan avulla

iv.

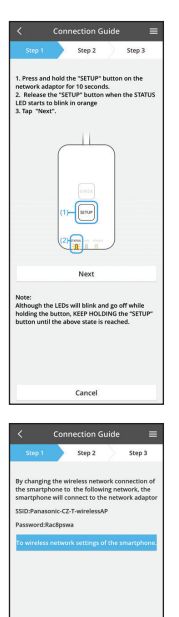

c8pswa

icel (go back to prev

i. Pidä verkkosovittimen SETUP-painiketta painettuna 10 sekunnin ajan.
ii. Vapauta SETUP-painike, kun STATUS-merkkivalo alkaa vilkkua oranssina.
iii. Napauta Next-painiketta.

|                            |         | Step 2      |         | Step 3  |    |
|----------------------------|---------|-------------|---------|---------|----|
| Next, setup<br>the network | the wir | eless netwo | irk con | nection | of |
| То                         | wireles | is networl  | c setti | ings    |    |
|                            |         |             |         |         |    |
|                            |         | Cancal      |         |         |    |

vii. Napauta "To wireless network setting" (Siirry langattoman verkon asetuksiin) -kohtaa ja määritä verkkosovittimen langaton verkko.

viii. Yhdistä verkkosovitin langattomaan reitittimeen.

ix. Anna valitun langattoman reitittimen salasana.

Valitse langaton reititin.

Napauta "To wireless network settings of the smartphone" (Siirry älypuhelimen langattoman verkon asetuksiin) -kohtaa ja muuta älypuhelimen langattoman verkkoyhteyden asetuksiin seuraavat tiedot, jotta älypuhelin muodostaa yhteyden verkkosovittimeen.

SSID: Panasonic-CZ-T-wirelessAP Salasana: Rac8pswa

- Napauta valintaikkunan ohjeen mukaan "Copy password and next" (Kopioi salasana ja siirry seuraavaan) -kohtaa ja siirry älypuhelimen langattoman verkon asetuksiin.
- vi. Yhdistä Panasonic-CZ-T-wirelessAP-verkkoon ja palaa sovellukseen jatkamaan määritystä.

|                                           |                          | iccuon e                    | anac                |             |
|-------------------------------------------|--------------------------|-----------------------------|---------------------|-------------|
| Step 1                                    |                          | Step 2                      |                     | Step 3      |
| onnect the<br>ireless rou<br>elect your ( | netwo<br>ter.<br>wireles | rk adaptor<br>s router.     | to the              |             |
| ASUS_EU                                   |                          |                             |                     | ⇒ ≙         |
| TM_A20/                                   | ÷                        |                             |                     | ? ≙         |
| Other                                     |                          |                             |                     |             |
| WAC addres<br>3c-95-09-0                  | s of tar<br>17-ca-84     | get device                  |                     |             |
| lote:<br>elect 2.4 Gl<br>upports bo       | tz banı<br>th 2.4 0      | d if the win<br>SHz and 5 G | eless ro<br>iHz bar | uter<br>1d. |
|                                           |                          | Cancel                      |                     |             |
|                                           |                          |                             |                     |             |
|                                           |                          |                             |                     |             |
|                                           |                          |                             |                     |             |
|                                           |                          |                             |                     |             |

Connection Casilo Tor 2 Tor 3 LINE CE on Highling cap when the the servers Casilo Casilo Casil

8

x. LINK-merkkivalo syttyy, kun verkkosovitin onnistuu muodostamaan yhteyden palvelimeen. Napauta Next-painiketta ja siirry vaiheeseen 4. \*Verkkosovittimen muodostaessa yhteyttä langattomaan reitittimeen STATUS- ja LINKmerkkivalot vilkkuvat samanaikaisesti.

#### 4. Asetusten viimeistely

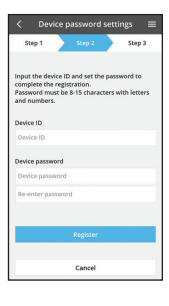

- Syötä laitetunnus. Laitetunnus on merkitty verkkosovittimen nimikilpeen tai pakkauksessa olevaan tarraan.
- ii. Aseta verkkosovittimen salasana.
- iii. Viimeistele asetukset napauttamalla "Register"-painiketta.

Käytä "Panasonic Comfort Cloud"-sovellusta

Käyttöopas löytyy Valikko-välilehdeltä.

verkkosovittimeen ja valmis käyttöön.

"Panasonic Comfort Cloud"-sovellus on yhteydessä

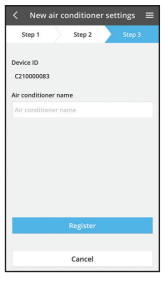

\*

27.0 to

1

会 22° 1余

iv. Voit nimetä ilmastointilaitteen, jotta tunnistat sen helpommin.

#### Kirjaudu

Asenna ja käynnistä sovellus

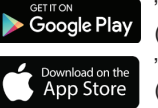

"Panasonic Comfort Cloud" (Android 4.4 tai uudempi) "Panasonic Comfort Cloud" (iOS 9 tai uudempi)

#### Kirjautumissivu

| Login                                        |                                              |
|----------------------------------------------|----------------------------------------------|
|                                              |                                              |
| Please enter your Panasonic ID and password. |                                              |
| Panasonic ID                                 |                                              |
| Panasonic ID                                 | Panasonic-tunnus                             |
| Password                                     |                                              |
| Password                                     | Salasana                                     |
| Bemember me                                  |                                              |
| Kentenbernie                                 | Panasonic-tunnuksen / -salasanan nollaaminen |
| Forgot ID/Password                           | Tanasonic-turnuksen/ -salasanan nollaaminen  |
| Create new Panasonic ID                      | Uuden Panasonic-tunnuksen rekisteröinti      |
| View an example                              | = 10 1 1 10 1                                |
|                                              | Esittelyn aloittaminen                       |
|                                              |                                              |
| Login                                        |                                              |

#### Kotinäyttö

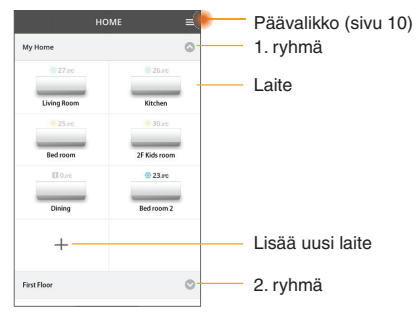

#### Päävalikko

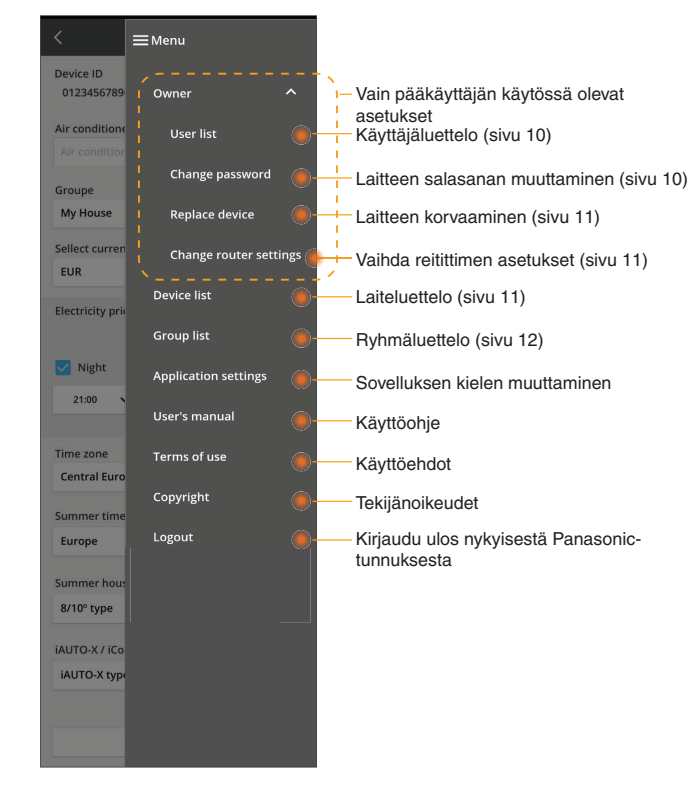

#### Käyttäjäluettelo

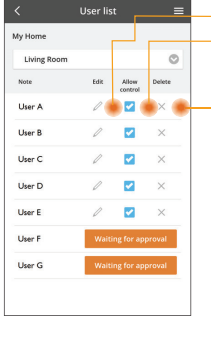

Käyttäjän nimen muokkaus Käyttäjän käyttöoikeuden myöntäminen Käyttäjän käyttöoikeuden muokkaus / poisto Käyttäjän käyttöoikeudet

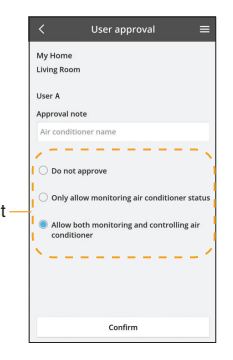

#### Laitteen salasanan muuttaminen

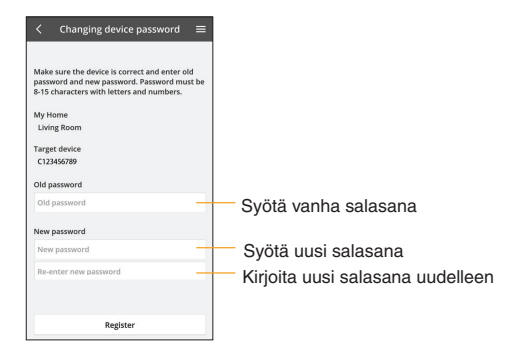

#### Laitteen korvaaminen

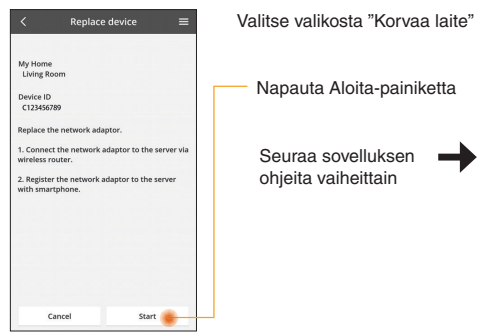

# Napauta Aloita-painiketta Seuraa sovelluksen ohjeita vaiheittain

#### Reititinasetusten muuttaminen

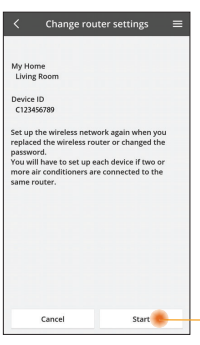

Valitse valikosta "Reititinasetusten muuttaminen" Napauta Aloita-painiketta

> Seuraa sovelluksen ohjeita vaiheittain

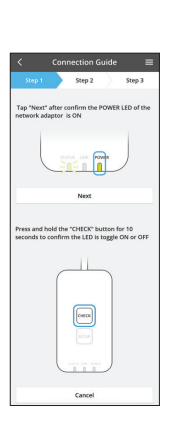

Nex

CHECK

Cancel

id the "CHECK" button for 10 onfirm the LED is toggle ON or

Press an

#### Laiteluettelo

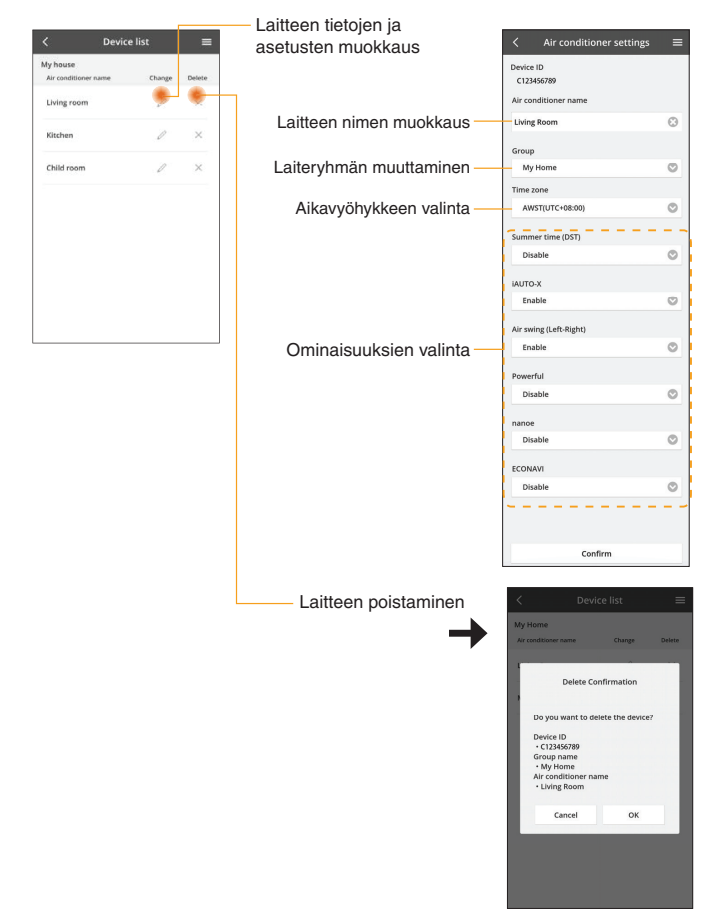

#### Ryhmäluettelo

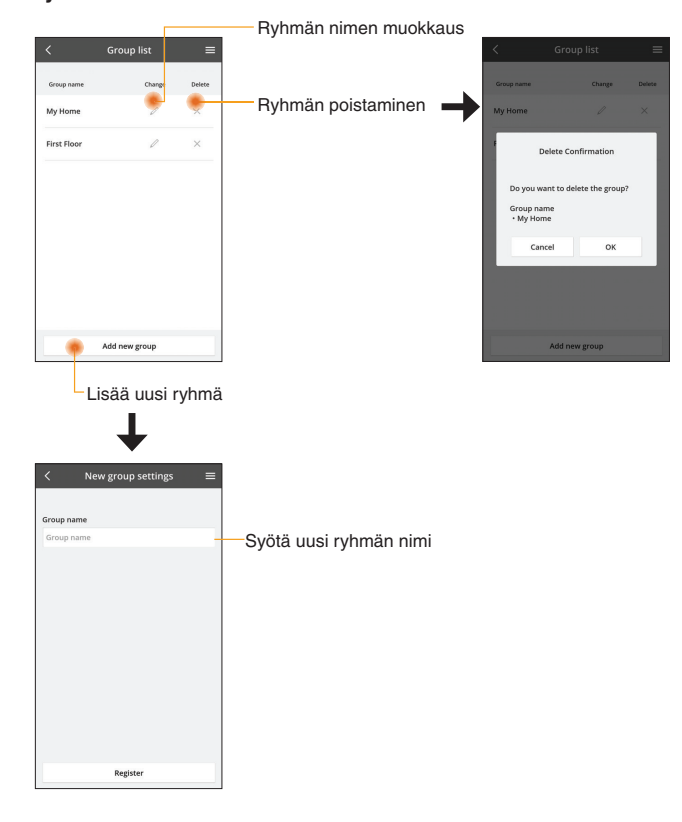

#### Päälaitenäyttö

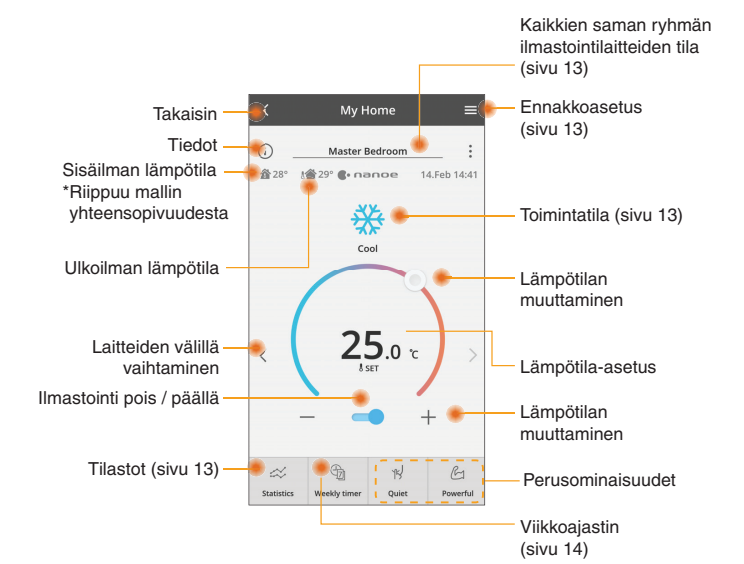

#### Tiedot

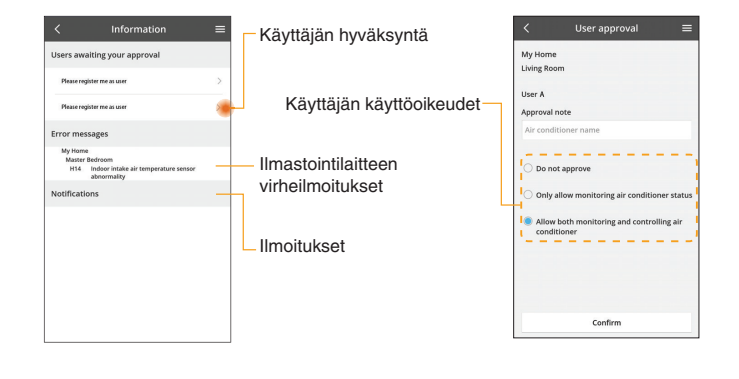

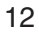

#### Ilmastointilaitteen tila

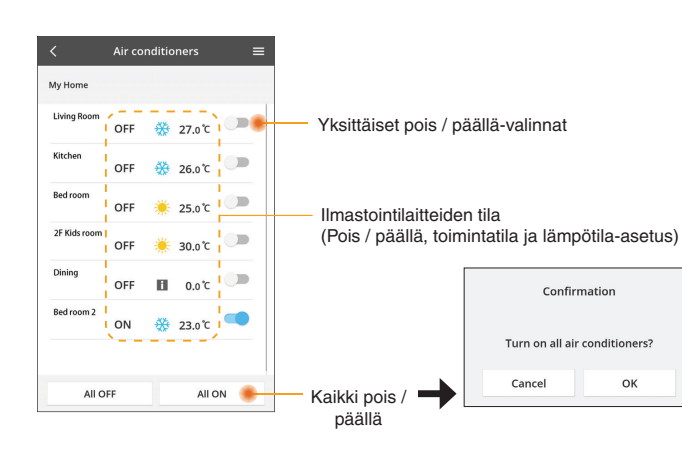

#### Ennakkoasetus

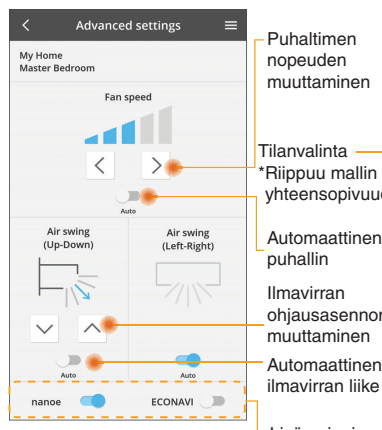

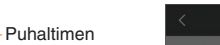

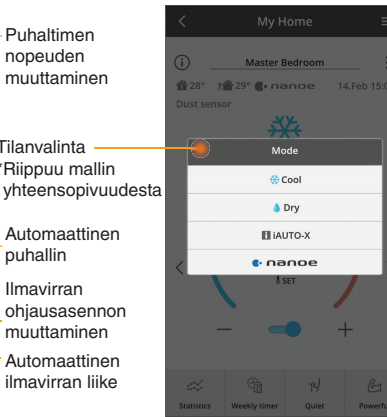

Toimintatila

OK

Lisäominaisuudet pois / päällä

nopeuden

muuttaminen

Automaattinen

puhallin

Ilmavirran

muuttaminen

Automaattinen

ilmavirran liike

#### Tilastot

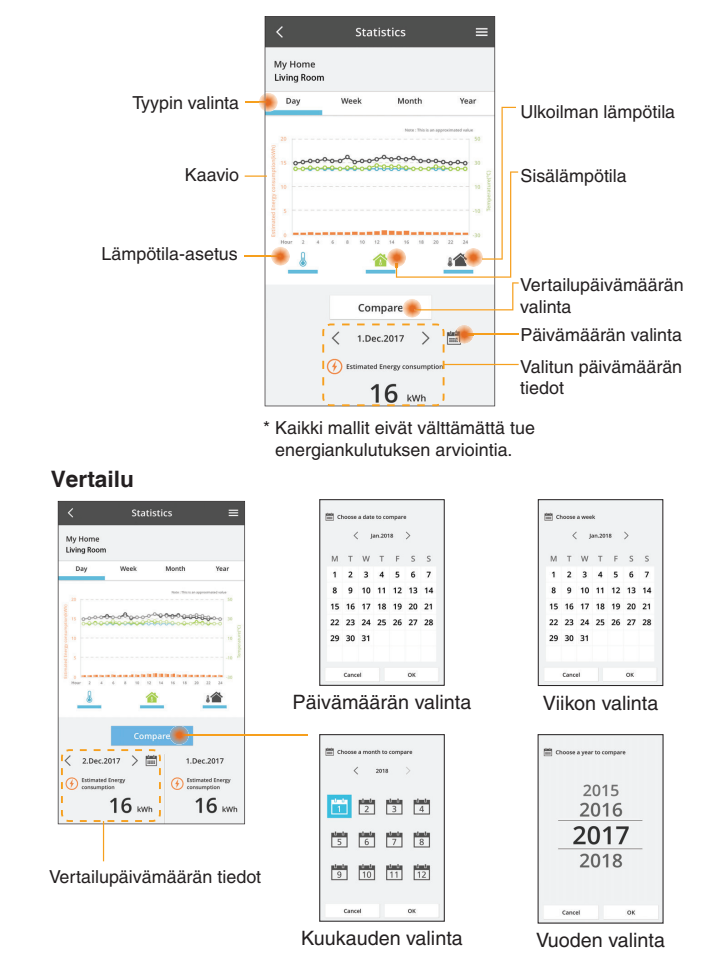

#### Viikkoajastin

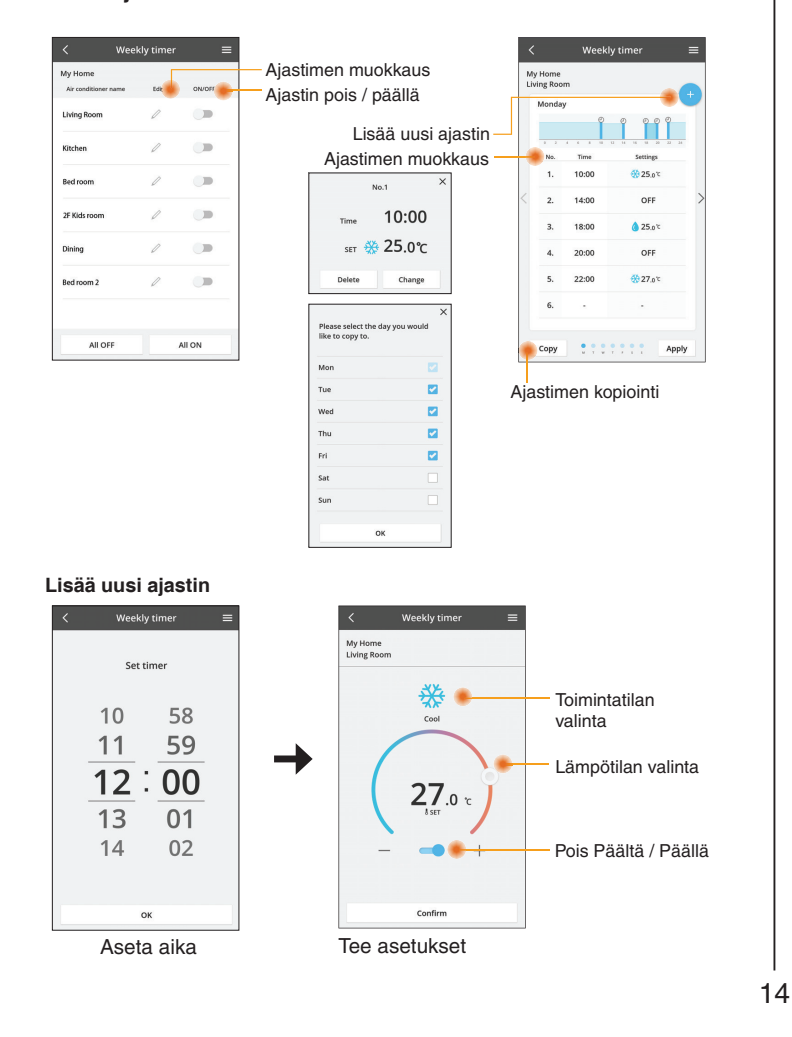

#### Vianetsintä

- Jos virran merkkivalo (Power) ei syty (sovitin ei saa virtaa)
  - → Tarkista virtalähde.
  - → Tarkista kaapelin liitäntä.
- Jos tilan merkkivalo (Status) ei syty (sovitin ei saa yhteyttä ilmastointilaitteeseen)
  - → Tarkista kaapelin liitäntä.
- Yhteyden muodostaminen langattoman verkon kautta sovittimen ja laitteen välille ei onnistu.
  - → Varmista, etlangaton verkkotoiminto on käytössä.
  - $\rightarrow$  Päivitä verkkoluettelo ja valitse oikea SSID.
  - $\rightarrow$  Tarkista IP-osoite ja varmista, että asiakaslaite saa automaattisesti IPosoitteen.
  - → Anna oikea verkkoavain (langattoman verkon salasana), kun muodostat yhteyden AP-tilan avulla.

# Laitteen salasanan nollaaminen (jos olet unohtanut laitteen salasanan)

- $\rightarrow$  Poista laite laiteluettelosta ja lisää se takaisin.
- → Palauta laitteen tehdasasetukset ja lisää se takaisin. Laitteen tehdasasetusten palautus tehdään painamalla CHECK- ja SETUPpainikkeita 10 sekunnin ajan. Paina nollauspainiketta vapautettuasi CHECKja SETUP-painikkeet.

#### Tiedot

# Suomi Tietoja käyttäjille liittyen vanhan laitteiston keräykseen ja poistoon Image: Status in taiteiston keräykseen ja poistoon Image: Status in taiteiston keräykseen ja poistoon Image: Status in taiteiston keräykseen ja poistoon Image: Status in taiteiston keräykseen ja poistoon Image: Status in taiteiston keräykseen ja poistoon Image: Status in taiteiston keräykseen ja poistoon Image: Status in taiteiston keräykseen ja poistoon Image: Status in taiteiston keräykseen ja poistoon Image: Status in taiteiston keräykseen ja poistoon Image: Status in taiteiston keräykseen ja poistoon Image: Status in taiteiston keräykseen ja poistoon Image: Status in taiteiston keräykseen ja poistoon Image: Status in taiteiston poiston poistoista poistoja poistoista poistoja poistoja

Vanhojen tuotteiden ja käytettyjen paristojen asianmukainen käsittely, talteen ottaminen ja kierrätys edellyttävät niiden viemistä tarjolla oleviin keräyspisteisiin kansallisten määräysten sekä direktiivien 2002/96/EC ja 2006/66/EC mukaisesti. Kun hävität tuotteet ja paristot asianmukaisesti, autat säilyttämään arvokkaita luonnonvaroja sekä ehkäisemään ihmisen terveydelle ja ympäristölle haitallisia

vaikutuksia, joita vääränlainen jätteenkäsittely voi aiheuttaa. Ota yhteys asuinkuntasi viranomaisiin, jätteenkäsittelystä vastaavaan tahoon tai

tuotteiden ostopaikkaan saadaksesi lisätietoja vanhojen tuotteiden ja paristojen keräyksestä ja kierrätyksestä.

Tuotteiden epäasian mukaisesta hävittämisestä saattaa seurata kansallisessa lainsäädännössä määrätty rangaistus.

#### Käyttäjille Euroopan unionissa

Lisätietoja sähkö- ja elektroniikkalaitteiden hävittämisestä saat jälleenmyyjältä tai tavarantoimittajalta.

#### [Tietoja hävittämisestä Euroopan unionin ulkopuolella]

Nämä merkinnät ovat voimassa ainoastaan Euroopan unionin alueella. Ota yhteys paikallisiin viranomaisiin tai jälleenmyyjään saadaksesi tietoja oikeasta jätteenkäsittelymenetelmästä.

15

#### Vatimustenmukaisuusvakuutus Täten Panasonic Corporation vakuuttaa, että tämä tuote noudataa direktiiviin 2014/53/EU keskeisiä vaatimuksia ja muita asianmukaisia ehtöjä EU-vaatimustenmukaisuusvakuutuksen koko teksti on saatavilla seuraavasa osoitteessa: http://www.pic.panasonic.eu/ Valtuutettu edustaja: Panasonic Testing Centre, Panasonic Marketing Europe GmbH, Winsbergring 15, 22525 Hamburg, Germany Norja: Huippurvorilla sijäitsevassa Ny-Alesundissa verkkotuotteiden käyttöä on rajoitettu 20 km säteellä keskustasta.

#### Laiteohjelman päivitystoiminto

Tässä tuotteessa on toiminto, jolla se voi muodostaa automaattisesti yhteyden internetin kautta Panasonicin päivityspalvelimeen ja päivittää laitteen ohjelmiston uusimpaan versioon.

Laiteohjelmiston päivittämiseksi laite tarkistaa kerran päivässä käynnistyksen jälkeen, onko sen laiteohjelmiston versio ajan tasalla. Jos päivitys on tarpeen, se asennetaan ja laite käynnistyy automaattisesti uudelleen. Toimintoja ei voi suorittaa laitteen uudelleenkäynnistyksen aikana (joka kestää noin 1–5 minuuttia).